# Designer Features 5.02.04 Viewing SAP Radiobutton Properties

The properties dialog for the Radiobutton element contains three tabs, as follows:

- Edit Control
- Fields and values
- Parameters

You can manipulate the properties for the radiobutton element from this dialog box. The tabs are more fully explained below.

# **Edit control**

The Radiobutton tab appears as shown below.

| 🔤 💾 🗗 🖧 💠 🚍 = SAPLSMTR_NAVIGATION.E0100.sjs - Liquid UI Trial                                                                                                    | ⇒ SAPLSMTR_NAVIGATION.E0100.sjs - Liquid UI Trial _ □ |        |   |  |  |  |  |  |  |
|----------------------------------------------------------------------------------------------------|-------------------------------------------------------|--------|---|--|--|--|--|--|--|
| FILE EDIT GUIXT DIRECTORIES OPTIONS VIEW TOOLS HELP                                                                                                    |                                                       |        | ~ |  |  |  |  |  |  |
| $ \begin{array}{c} \leftarrow \Rightarrow & \swarrow & \swarrow & \checkmark & \checkmark & \checkmark & \bigstar & \swarrow & \textcircled{a} & \textcircled{a} & $ |                                                       |        |   |  |  |  |  |  |  |
| Align<br>Delete<br>Properties<br>Copy<br>Paste<br>Radio Button<br>Control Parameters<br>Pos # [4,5] Width: 16 Height: 1<br>Text: Radio button<br>GuiXTName: TechName:<br>Relative To<br>[IMAGE_CONTAINER]<br>I Read-only<br>6<br>OK Cancel                                                                                                    | ?<br>Defa                                             | × ault |   |  |  |  |  |  |  |
| Ready CNUM OVR                                                                                                    |                                                       |        |   |  |  |  |  |  |  |

Page 1 / 5 (c) 2024 Liquid UI | Synactive | GuiXT <dev@guixt.com> | 2024-07-31 19:33 URL: https://www.guixt.com/knowledge\_base/content/54/519/en/50204-viewing-sap-radiobutton-properties.html

The available parameters are as follows.

# Pos

Specifies the radiobutton's onscreen coordinates. This is a read-only field - it is not user-modifiable.

# Default

Click this checkbox to set the radiobutton as the default selection.

# Width

Specifies the radiobutton's width in pixels. This is also a read-only field.

# Height

Specifies the radiobutton's height in pixels. It is a read-only field.

### Text

Specifies the onscreen label for the radiobutton.

### GuiXTName

Specifies the Liquid UI name of the radiobutton. This is a read-only field.

### TechName

Specifies the technical name of the radiobutton. This is also a read-only field.

# **Relative To**

Specifies the position of the radiobutton relative to another screen element. Select the element to position by from the drop-down list.

### **Read-only**

Specifies that the radiobutton is not user-modifiable and no data can be Page 2 / 5 (c) 2024 Liquid UI | Synactive | GuiXT <dev@guixt.com> | 2024-07-31 19:33 URL: https://www.guixt.com/knowledge\_base/content/54/519/en/50204-viewing-sap-radiobutton-properties.html

entered.

# **Fields and values**

The Fields and values tab enables you to enter values for the field to be modified. This tab is used for situations where multiple selections can be made, such as order types. The tab appears as shown below:

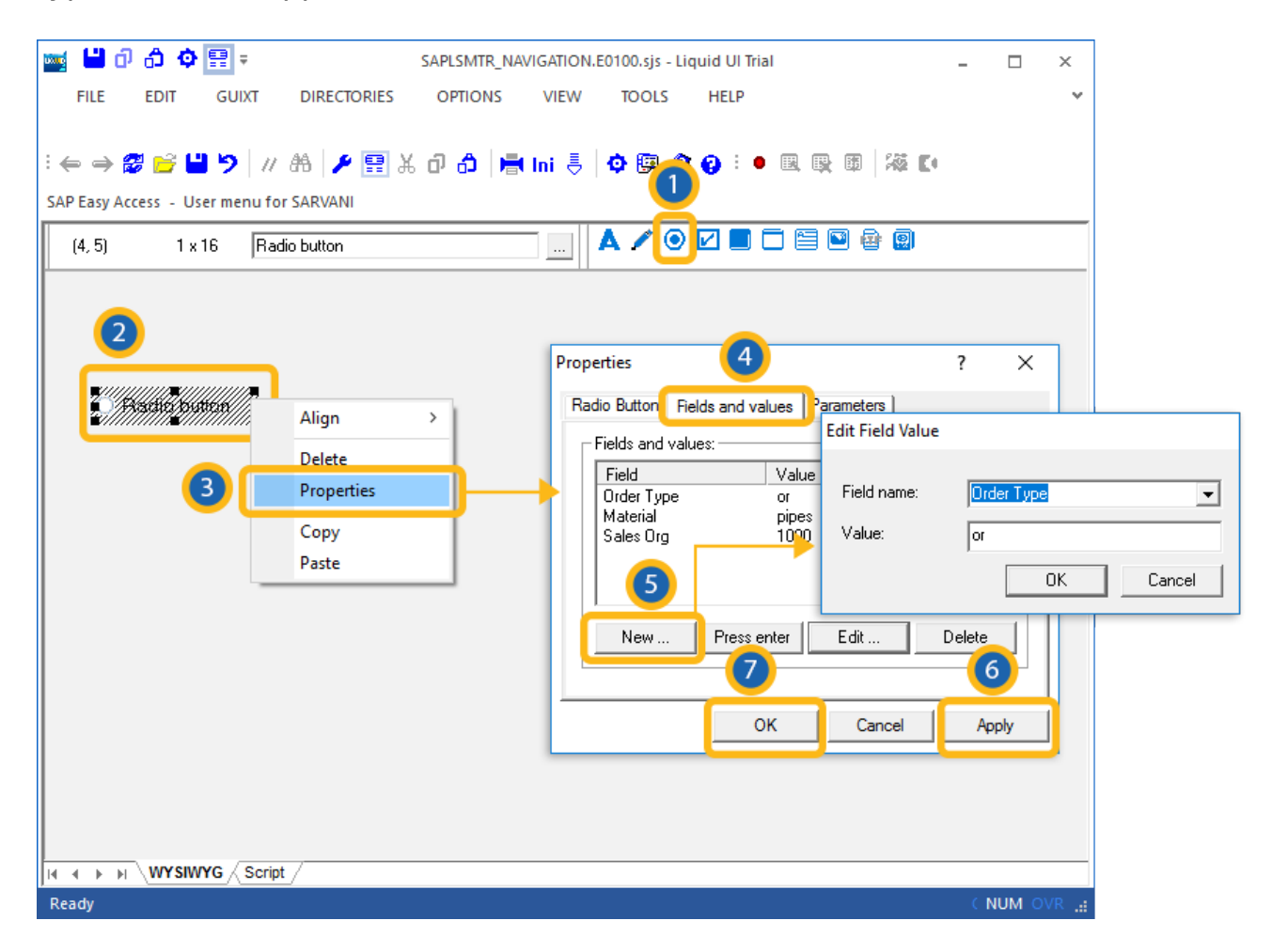

The buttons are defined as follows.

#### New

Specifies a new field-value pair. To enter a new field-value pair, please do the following.

1. Click the New button.

Page 3 / 5

(c) 2024 Liquid UI | Synactive | GuiXT <dev@guixt.com> | 2024-07-31 19:33

URL: https://www.guixt.com/knowledge\_base/content/54/519/en/50204-viewing-sap-radiobutton-properties.html

2. Enter a selection from the resulting list. If there are no values available, the list will be blank and you can enter a custom value in the Value field.

#### **Press enter**

The Press enter button will cause the radio button to send an Enter command.

### Delete

The Delete button will delete the selected field-value pair.

### Edit

Enables you to edit an existing field-value pair. To edit, first select a pair from the list and then click the Edit button. You can now edit the field and value.

### **Parameters**

The Parameters tab enables you to link a variable with a specified value. The tab appears as shown below:

| Image: Substant R_NAVIGATION.ED100.sjs - Liquid UI trial   FILE EDIT GUINT DIRECTORIES OPTIONS VIEW TOOLS HELP Image: Substant R_NAVIGATION.ED100.sjs - Liquid UI trial Image: Substant R_NAVIGATION.ED100.sjs - Liquid UI trial Image: Substant R_NAVIGATION.ED10.sjs - |                                                                        | Design                                             |                              |                                                                                                    |            |   |
|----------------------------------------------------------------------------------------------------|------------------------------------------------------------------------|----------------------------------------------------|------------------------------|----------------------------------------------------------------------------------------------------|------------|---|
| FILE EDIT GUIX DIRECTORIES OPTIONS VIEW TOOLS HEP   SAP Easy Access - User menu for SARVANI   (4,5) 1 × 16 Radio button   Properties   Option Option Option   Properties   Option Option   Properties   Option Option   OK   Copy   Paste   (A + D > N) WYSWYC Soript                                                                                                    | 📷 💾 🖯 🖧 💠 📰 =                                                          | SAPLSMTR_NAVIGATION.E010                           | 0.sjs - Liquid UI Trial      | -                                                                                                    |            | 5 |
| <pre>K + + &gt; K + &gt; K + K + K + K + K + K + K</pre>                                                                                                    | FILE EDIT GUIXT DIRECTORIES                                            | OPTIONS VIEW 1                                     | OOLS HELP                    |                                                                                                    |            | ~ |
| (4, 5) 1 x 16 Radio button<br>(4, 5) 1 x 16 Radio button<br>Align<br>Align<br>Delete<br>Copy<br>Paste<br>Name of z.radio<br>Value: 800<br>OK Cancel Apply                                                                                                    | 는 👄 🔿 😰 💕 🎽 🍤 🛛 //  용 🌽 🍠 🔣<br>SAP Easy Access - User menu for SARVANI | 0 🖞 🖶 Ini 🌷 🗘                                      |                              | r († 172 († 174 († 174 ()))))))))))))))))))))))))))))))))))) |            |   |
| Image: Copy Paste     Properties     Image: Copy Paste                                                                                                    | (4, 5) 1 x 16 Radio button                                             | A                                                  | / 🖸 🗖 🗖 🖺                    | 1 🖬 🖶 🚇                                                                                                    |            |   |
|                                                                                                    | Align<br>Delete<br>Properties<br>Copy<br>Paste                         | Properties<br>Radio B<br>Name<br>variabl<br>Value: | s<br>utton Fields and value: | 4     ?       Parameters                                                                                                    | X<br>Apply |   |
| CAULAL OVID                                                                                                    |                                                                        |                                                    |                              |                                                                                                    |            | _ |

Once you enter a variable name, the 'Value' field will become editable, and you can enter the value you want to link with your new variable.

Unique solution ID: #1519 Author: Shilpa Sahu Last update: 2019-08-06 06:24